# PL-6920/PL-7920 Series Windows<sup>®</sup> 2000 Multi Language Preinstalled Hard Disk Package Installation Guide

The PL-6920/PL-7920 Series Windows<sup>®</sup> 2000 Multi Language Preinstalled Hard Disk package is a set that includes not only the HDD drive with Microsoft corporation's preinstalled Windows<sup>®</sup> 2000 operating system, but also the DMC corporation's Mouse Emulation software (TSC-1310D/DD), as well as other driver and utility software, and a recovery media CD-ROM used when operating Pro-face's PL-X920 Series computers, hereafter referred to collectively as the "PL".

Corresponding models: PL-6920/PL-7920 Series units

The following trade names are registered trademarks of the following companies.

Pro-face<sup>®</sup> : Digital Electronics Corporation (in Japan and other countries) Windows<sup>®</sup> 2000: Microsoft Corporation

Symantec Ghost<sup>TM</sup> : Symantec Corporation

## **IMPORTANT - Read Prior to Opening and Operating**

This HDD unit contains a preinstalled version of Windows<sup>®</sup> 2000 Professional. Be sure to read and agree with all conditions stated herein prior to using this product. If you do not agree to all the conditions stated in this agreement, please return the entire product.

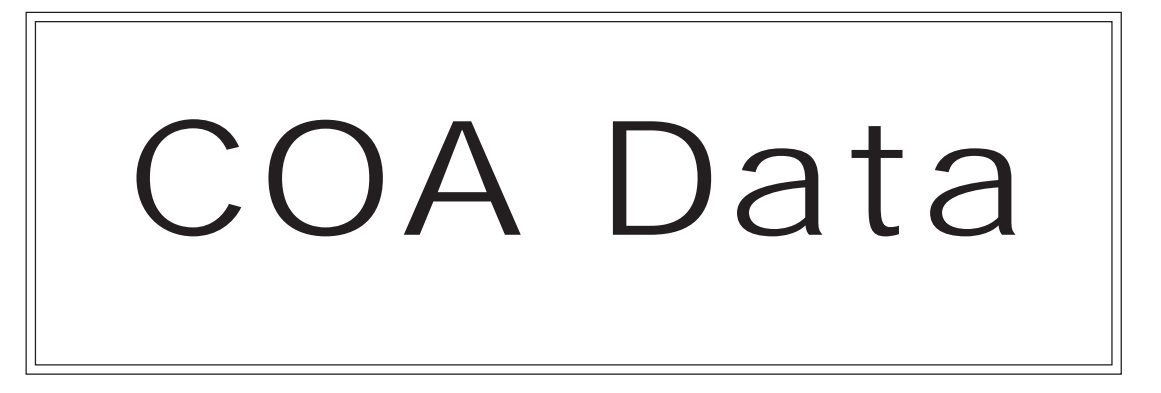

\* This Installation Guide is an important part of this product. Be sure to keep it in an easy to find location.

### Microsoft<sup>®</sup> Windows<sup>®</sup> 2000 Professional for Embedded Systems

#### **End User Licence Agreement**

- You have acquired a device ("DEVICE") that includes software licensed by Digital Electronics Corporation from an affiliate of Microsoft Corporation ("MS"). Those installed software products of MS origin, as well as associated media, printed materials, and "online" or electronic documentation ("SOFTWARE") are protected by international intellectual property laws and treaties. Manufacturer, MS and its suppliers (including Microsoft Corporation) own the title, copyright, and other intellectual property rights in the SOFTWARE. The SOFT-WARE is licensed, not sold. All rights reserved.
- This EULA is valid and grants the end-user rights ONLY if the SOFTWARE is genuine and a genuine Certificate of Authenticity for the SOFTWARE is included. For more information on identifying whether your software is genuine, please see http://www.microsoft.com/ piracy/ howtotell.
- IF YOU DO NOT AGREE TO THIS END USER LICENSE AGREEMENT ("EULA"), DO NOT USE THE DEVICE OR COPY THE SOFTWARE. INSTEAD, PROMPTLY CON-TACT Digital Electronics Corporation FOR INSTRUCTIONS ON RETURN OF THE UNUSED DEVICE(S) FOR A REFUND. ANY USE OF THE SOFTWARE, INCLUD-ING BUT NOT LIMITED TO USE ON THE DEVICE, WILL CONSTITUTE YOUR AGREEMENT TO THIS EULA (OR RATIFICATION OF ANY PREVIOUS CON-SENT).
- **GRANT OF SOFTWARE LICENSE.** This EULA grants you the following license:
- You may use the SOFTWARE only on the DEVICE.
- **Restricted Functionality.** You are licensed to use the SOFTWARE to provide only the limited functionality (specific tasks or processes) for which the DEVICE has been designed and marketed by Digital Electronics Corporation. This license specifically pro-hibits any other use of the software programs or functions, or inclusion of additional soft-ware programs or functions that do not directly support the limited functionality on the DEVICE. Notwithstanding the foregoing, you may install or enable on a DEVICE, systems utilities, resource management or similar software solely for the purpose of administration, performance enhancement and/or preventive maintenance of the DEVICE.
- If you use the DEVICE to access or utilize the services or functionality of Microsoft Windows Server products (such as Microsoft Windows Server 2003), or use the DEVICE to permit workstation or computing devices to access or utilize the services or functionality of Microsoft Windows Server products, you may be required to obtain a Client Access License for the DEVICE and/or each such workstation or computing device. Please refer to the end user license agreement for your Microsoft Windows Server product for addi-tional information.
- **NOT FAULT TOLERANT.** THE SOFTWARE IS NOT FAULT TOLERANT. Digital Electronics Corporation HAS INDEPENDENTLY DETERMINED HOW TO USE THE SOFTWARE IN THE DEVICE, AND MS HAS RELIED UPON Digital Electronics Corporation TO CONDUCT SUFFICIENT TESTING TO DETERMINE THAT THE SOFTWARE IS SUITABLE FOR SUCH USE.
- NO WARRANTIES FOR THE SOFTWARE. THE SOFTWARE is provided "AS IS" and with all faults. THE ENTIRE RISK AS TO SATISFACTORY QUALITY, PERFOR-MANCE, ACCURACY, AND EFFORT (INCLUDING LACK OF NEGLIGENCE) IS WITH YOU.
  ALSO, THERE IS NO WARRANTY AGAINST INTERFERENCE WITH YOUR
  ENJOYMENT OF THE SOFTWARE OR AGAINST INFRINGEMENT. IF YOU HAVE
  RECEIVED ANY WARRANTIES REGARDING THE DEVICE OR THE SOFT-WARE, THOSE WARRANTIES DO NOT ORIGINATE FROM, AND ARE NOT BIND-ING ON, MS.

- No Liability for Certain Damages. EXCEPT AS PROHIBITED BY LAW, MS SHALL HAVE NO LIABILITY FOR ANY INDIRECT, SPECIAL, CONSEQUENTIAL OR INCIDENTAL DAMAGES ARISING FROM OR IN CONNECTION WITH THE USE OR PERFORMANCE OF THE SOFTWARE. THIS LIMITATION SHALL APPLY EVEN IF ANY REMEDY FAILS OF ITS ESSENTIAL PURPOSE. IN NO EVENT SHALL MS BE LIABLE FOR ANY AMOUNT IN EXCESS OF U.S. TWO HUNDRED FIFTY DOLLARS (U.S.\$250.00).
- **Restricted Uses.** The SOFTWARE is not designed or intended for use or resale in hazard-ous environments requiring fail-safe performance, such as in the operation of nuclear facil-ities, aircraft navigation or communication systems, air traffic control, or other devices or systems in which a malfunction of the SOFTWARE would result in foreseeable risk of injury or death to the operator of the device or system, or to others.
- Limitations on Reverse Engineering, Decompilation, and Disassembly. You may not reverse engineer, decompile, or disassemble the SOFTWARE, except and only to the extent that such activity is expressly permitted by applicable law notwithstanding this limi-tation.
- SOFTWARE as a Component of the DEVICE Transfer. This license may not be shared, transferred to or used concurrently on different computers. The SOFTWARE is licensed with the DEVICE as a single integrated product and may only be used with the DEVICE. If the SOFTWARE is not accompanied by a DEVICE, you may not use the SOFTWARE. You may permanently transfer all of your rights under this EULA only as part of a permanent sale or transfer of the DEVICE, provided you retain no copies of the SOFTWARE. If the SOFTWARE is an upgrade, any transfer must also include all prior versions of the SOFTWARE. This transfer must also include the Certificate of Authentic-ity label. The transfer may not be an indirect transfer, such as a consignment. Prior to the transfer, the end user receiving the SOFTWARE must agree to all the EULA terms.
- **Consent to Use of Data.** You agree that MS, Microsoft Corporation and their affiliates may collect and use technical information gathered in any manner as part of product sup-port services related to the SOFTWARE. MS, Microsoft Corporation and their affiliates may use this information solely to improve their products or to provide customized services or technologies to you. MS, Microsoft Corporation and their affiliates may disclose this information to others, but not in a form that personally identifies you.
- Internet Gaming/Update Features. If the SOFTWARE provides, and you choose to uti-lize, the Internet gaming or update features within the SOFTWARE, it is necessary to use certain computer system, hardware, and software information to implement the features. By using these features, you explicitly authorize MS, Microsoft Corporation and/or their designated agent to use this information solely to improve their products or to provide cus-tomized services or technologies to you. MS or Microsoft Corporation may disclose this information to others, but not in a form that personally identifies you.
- Internet-Based Services Components. The SOFTWARE may contain components that enable and facilitate the use of certain Internet-based services. You acknowledge and agree that MS, Microsoft Corporation or their affiliates may automatically check the version of the SOFTWARE and/or its components that you are utilizing and may provide upgrades or supplements to the SOFTWARE that may be automatically downloaded to your DEVICE. Microsoft Corporation or their affiliates do not use these features to collect any information that will be used to identify you or contact you. For more information about these features, please see the privacy statement at http://go.microsoft.com/fwlink/?LinkId=25243.
- Links to Third Party Sites. You may link to third party sites through the use of the SOFTWARE. The third party sites are not under the control of MS or Microsoft Corpora-tion, and MS or Microsoft are not responsible for the contents of any third party sites, any links contained in third party sites, or any changes or updates to third party sites. MS or Microsoft Corporation is not responsible for webcasting or any other form of transmission

received from any third party sites. MS or Microsoft Corporation are providing these links to third party sites to you only as a convenience, and the inclusion of any link does not imply an endorsement by MS or Microsoft Corporation of the third party site.

- Notice Regarding Security. To help protect against breaches of security and malicious software, periodically back up your data and system information, use security features such as firewalls, and install and use security updates.
- **No Rental/Commercial Hosting.** You may not rent, lease, lend or provide commercial hosting services with the SOFTWARE to others.
- Separation of Components. The SOFTWARE is licensed as a single product. Its component parts may not be separated for use on more than one computer.
- Additional Software/Services. This EULA applies to updates, supplements, add-on components, product support services, or Internet-based services components ("Supplemental Components"), of the SOFTWARE that you may obtain from Digital Electronics Corpora-tion, MS, Microsoft Corporation or their subsidiaries after the date you obtain your initial copy of the SOFTWARE, unless you accept updated terms or another agreement governs. If other terms are not provided along with such Supplemental Components and the Supple-mental Components are provided to you by MS, Microsoft Corporation or their subsidiar-ies then you will be licensed by such entity under the same terms and conditions of this EULA, except that (i) MS, Microsoft Corporation or their subsidiaries providing the Sup-plemental Components will be the licensor with respect to such Supplemental Components in lieu of the "COMPANY" for the purposes of the EULA, and (ii) TO THE MAXIMUM EXTENT PERMITTED BY APPLICABLE LAW, THE SUPPLEMENTAL COMPO-NENTS AND ANY (IF ANY) SUPPORT SERVICES RELATED TO THE SUPPLE-MENTAL COMPONENTS ARE PROVIDED AS IS AND WITH ALL FAULTS. ALL OTHER DISCLAIMERS, LIMITATION OF DAMAGES, AND SPECIAL PROVISIONS PROVIDED BELOW AND/OR OTHERWISE WITH THE SOFTWARE SHALL APPLY TO SUCH SUPPLEMENTAL COMPONENTS. MS, Microsoft Corporation or their sub-sidiaries reserve the right to discontinue any Internet-based services provided to you or made available to you through the use of the SOFTWARE.
- **Recovery Media.** If SOFTWARE is provided by Digital Electronics Corporation on sepa-rate media and labeled "Recovery Media" you may use the Recovery Media solely to restore or reinstall the SOFTWARE originally installed on the DEVICE.
- **Backup Copy.** You may make one (1) backup copy of the SOFTWARE. You may use this backup copy solely for your archival purposes and to reinstall the SOFTWARE on the DEVICE. Except as expressly provided in this EULA or by local law, you may not other-wise make copies of the SOFTWARE, including the printed materials accompanying the SOFTWARE. You may not loan, rent, lend or otherwise transfer the backup copy to another user.
- End User Proof of License. If you acquired the SOFTWARE on a DEVICE, or on a compact disc or other media, a genuine Microsoft "Proof of License"/Certificate of Authentic-ity label with a genuine copy of the SOFTWARE identifies a licensed copy of the SOFTWARE. To be valid, the label must be affixed to the DEVICE, or appear on Digital Electronics Corporation's software packaging. If you receive the label separately other than from Digital Electronics Corporation, it is invalid. You should keep the label on the DEVICE or packaging to prove that you are licensed to use the SOFTWARE.
- Product Support. Product support for the SOFTWARE is not provided by MS, Microsoft Corporation, or their affiliates or subsidiaries. For product support, please refer to Digital Electronics Corporation support number provided in the documentation for the DEVICE. Should you have any questions concerning this EULA, or if you desire to contact Digital Electronics Corporation for any other reason, please refer to the address provided in the documentation for the DEVICE.

- **Termination.** Without prejudice to any other rights, Digital Electronics Corporation may terminate this EULA if you fail to comply with the terms and conditions of this EULA. In such event, you must destroy all copies of the SOFTWARE and all of its component parts.
- **EXPORT RESTRICTIONS.** You acknowledge that SOFTWARE is subject to U.S. and European Union export jurisdiction. You agree to comply with all applicable international and national laws that apply to the SOFTWARE, including the U.S. Export Administration Regulations, as well as end-user, end-use and destination restrictions issued by U.S. and other governments. For additional information see http://www.microsoft.com/exporting/.
- **Storage/Network Use.** The SOFTWARE may not be installed, accessed, displayed, run, shared or used concurrently on or from different computers, including a workstation, termi-nal or other digital electronic device ("Computing System"). Notwithstanding the forego-ing and except as otherwise provided below, any number of Computing Systems, may access or otherwise utilize the file and print services and internet information services of the SOFTWARE, if included.
- You may use the SOFTWARE on a single DEVICE as interactive workstation software, but not as server software. However, you may permit a maximum of ten (10) Computing Systems to connect to the DEVICE to access and use services of the SOFTWARE, such as file and print services and internet information services. The ten-connection maximum includes any indirect connections made through other software or hardware which pools or aggregates connections."
- No Office Automation and Personal Computing Functions may run locally on the Embed-ded System, except for network/Internet browsing functionality;
- A maximum of ten (10) computers or other electronic devices may connect to the Embed-ded System to access and use services of the Licensed Product solely for file and print services, internet information services, or remote access (including connection sharing and telephone services). The ten-connection maximum includes any indirect connections made through "multiplexing", or other software or hardware which pools or aggregates connections.
- **Software.** You may install, use, access, display and run one (1) copy of the SOFTWARE on the DEVICE only as a boot, diagnostic, setup or recovery tool for the DEVICE. You may not use the SOFTWARE as a general purpose operating system or as a substitute for an operating system product.
- Security Feature. The SOFTWARE contains a security feature that will cause the DEVICE to reboot without prior notification to the after 24 hours of continuous use. Please take applicable precautions.

IN-fINITY soft<sup>®</sup> Keyclick32

Digital Electronics Corporation shall be in no case liable for any loss or damages to you or any third party whatsoever arising from any faulty performance of IN-fINITY software, nor shall be responsible to correct such error of the software program in question.

#### DMC Corporation Mouse Emulation Software (TSC-1310D/DD) Software License Agreement

Before unsealing and using this product, please read the following license agreement carefully:

This license agreement regarding the following software product (hereinafter called "product") is concluded between you the individual or entity licensing the product (hereinafter called ("licensee") and DMC Co., Ltd. (hereinafter called "DMC"). With unsealing, installing, copying or using the product, the licensee is regarded to agree this contract and the contract is in force. Please confirm and understand this agreement fully in advance. If you do not agree this contract, do not unseal, install, copy or use the software product at all. In such a case, please return the product at an unused state to the place you the licensee purchased it. Your payment will be returned to the licensee.

- 1. Copyright
- The copyright of the software product belongs to Touch-Base, Ltd.
- 2. License

For the programs included in this product and the documents related to it, DMC grants untransferable nonexclusive license to licensee, which permits use of the product under the following conditions:

- (1) When a licensee does not purchase the license which permits the licensee to use a licensed product and its copy(s) and/or the license which permits use of the product on multiple computers, the licensee is granted the right to use the product on a single computer.
- (2) The licensee can create one copy of the product for archival purposes. For the other purposes, copying the whole or part of the product is strictly prohibited whichever medium you use.
- (3) The licensee shall display the copyright notice and other necessary information which is the same as that for the product on every copy of the product.
- (4) The intangible property right of the product and its copy(s) belong to DMC or the DMC supplier.
- 3. Term of use

This contract shall maintain its validity from conclusion of the contract to the cancellation by DMC or the licensee.

- 4. Termination of the right of use
  - (1) The licensee can at any time terminate the right to use the product by expunging or destroying the product and all the copied contents.
  - (2) When a licensee contravenes these license contents, DMC can notify the licensee of termination of the right to use the product. In this case, the licensee shall return the product or all the copied contents to DMC within one month.

#### 5. Limited Warranty

- (1) DMC guarantees that 90 days after the licensee purchased the product, neither material nor manufacturing flaws shall be found at the medium where the product has been recorded or stored. If any errors related to the material or manufacturing is recognized when the product is installed, we shall replace the medium used to install the product on the condition that we are notified of it within the guaranteed period.
- (2) DMC shall grant the right to use the product at a state it has been supplied without explicit or implicit guarantee except for replacement of the medium containing product described in the above clause. Further, we do not guarantee that the product is suitable as useful for the licensee's specific purpose of use and that execution of the product is neither interrupted nor an error is found at its execution.
- (3) The responsibility attributable to DMC based on this agreement is limited to replacement of the medium containing the product, and DMC shall not assume any responsibility for the explicit or implicit guarantee including the other legal warranty against a defect and a liability for reparation given from a third party to the licensee regarding the licensee's profit loss caused by the product, damage arising from a special circumstance and the damage against data or intangible property right.

#### 6. Licensee's obligation

The licensee shall recognize that the product shall possess the confidential information or property information including the intangible property right protected by the Copyright Act and shall not take the following actions:

- (1) Use and copying of the product against the terms of the license and disassembling, reverse engineering, and modifying the product.
- (2) Deletion and/or change of display of the intangible property right including the copyright displayed on the medium containing the product.

#### 7. Restrictions on Export

When the product is subjected to the regulation of the Foreign Exchange and Foreign Trade Control Act and the laws and regulations accompanying it and the Export, the licensee shall observe the corresponding laws and regulations and rules.

#### DMC Co., Ltd.

http://www.dmccoltd.com Hironokougyoudanchi, Hirono-machi, Futaba-gun, Fukushima 979-0401, Japan Phone: +81-240-27-4030 Fax: +81-240-27-4025

## **Safety Cautions**

# 🔥 WARNINGS

- Be sure to check that the PL's power is disconnected before installing the unit, in order to prevent an electrical shock.
- Do not attempt to modify or open the HDD unit, since it can cause a shock or fire.
- When installing the HDD unit, be sure to read the following "2. Installation" section's information completely to insure that the unit is correctly installed.

#### **To Prevent Accidents**

- Since the HDD unit is a precision instrument, be sure it is neither hit by nor pressed strongly against another object. After unpacking, be sure the unit is not dropped or jolted during installation. Also, a PL built in to a larger unit (i.e. operation panel) should be removed and packed separately prior to shipping.
- Be sure water, liquids or metal particles are not allowed to enter the HDD unit. Any of these may cause either a breakdown or an electrical shock.
- Do not place or store this unit in a location where there is direct sunlight, excessive heat, dust or vibration.
- Do not store or operate this unit near chemicals, or where there are chemical fumes.
- Do not allow anyone other than Pro-face's own service staff to perform maintenance or adjustments to this unit.
- Do not move or shift the PL while the HDD unit is installed and the PL unit's power is ON.
- Do not use the HDD unit in locations where corrosive gasses are present, since they can lead to a hard disk breakdown.
- To prevent damage to file data, be sure to shut down the PL unit's OS before turning OFF the main power.
- To prevent HDD memory leaks, restart the OS periodically.
- In order to extend the lifetime of the hard disk, Pro-face recommends you set the Windows [Control panel]-[Power Management option]-[Turn off hard disks] selection to turn the hard disk off when the unit is not being operated. A setting of 5 minutes is recommended.

#### **Unit Disposal**

• When the product is disposed of, it should be done so according to your country's regulations for similar types of industrial waste.

## **Package Contents**

Please check that the following items are all included in your package.

■ Windows<sup>®</sup> 2000 Multi Language ■

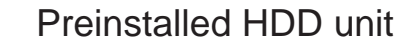

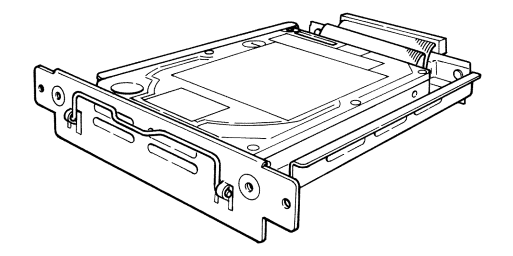

Recovery Media CD-ROM (3)

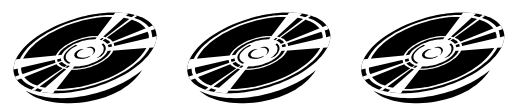

Installation Guide

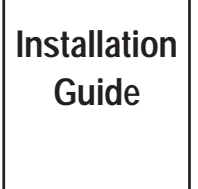

■Symantec Ghost<sup>™</sup> EULA (1)

Pro-face has taken the utmost care to ensure the quality of this product when it was shipped, however, should, for any reason, problems or damage have occurred during shipping, please contact your Pro-face representative immediately for service.

#### **Hardware Specifications** 1

#### Features

| Capacity           | 20GB                                          |  |
|--------------------|-----------------------------------------------|--|
| Average Seek Time  | 12msec(TYP)                                   |  |
|                    | At Startup: 4.7W (MAX)                        |  |
| Power Consumption  | Read/Write: 2.0/2.1W (TYP)                    |  |
|                    | During Wait: 0.65W(TYP)                       |  |
| Interface          | ATA                                           |  |
| Operation Lifetime | 5 years, or 20,000 operating hours, whichever |  |
|                    | comes first                                   |  |

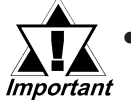

- This HDD unit has a finite usage lifetime. Therefore, be sure to back up all HDD data regularly and/or prepare a backup HDD unit.
- The HDD unit's lifetime will vary, depending on the usage conditions and environment. The above value is calculated assuming an ambient temperature of 20°C and 333 hours of operation per month. (HDD access frequency of 20% or less)

#### Environment

| Operating Temperature            | 5°C to 50°C                                         |  |
|----------------------------------|-----------------------------------------------------|--|
| Storage Temperature              | -10°C to +60°C                                      |  |
|                                  | 10%RH to 85%RH                                      |  |
| Ambient Humidity                 | (no condensation)                                   |  |
|                                  | Wet bulb temperature: 29°C or less                  |  |
| Noise Resistance                 | Noise Voltage: 1500Vp-p                             |  |
| (via Noise Simulator)            | Pulse Width: 50ns, 500ns, 1µs                       |  |
| Electrostatic Discharge Immunity | 6kV                                                 |  |
| Vibration Resistance             | 4.9m/s <sup>2</sup> (10Hz to 25Hz) (When Operating) |  |
| Shock Resistance <sup>*1</sup>   | 3920m/s <sup>2</sup> (1ms, Half-sine shock pulse)   |  |

\*1 In factory-packed condition.

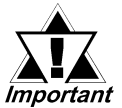

• The environment specifications given here are for a unit installed in a PL, that is built into a solid panel.

- Pro-face does not guarantee the preservation of any data stored on the HDD unit if the HDD unit has an accident, malfunctions or is damaged in any way. Therefore, the regular backing up of important HDD unit data to either a floppy disk, or other type of suitable magnetic media is strongly recommended.
- This HDD unit has a finite usage lifetime. The lifetime figure given in this document's Features is for reference, and the regular exchanging of the current HDD unit for a new HDD unit is strongly advised.
- Using the HDD unit in an environment that is excessively hot and/ or humid will shorten the disk's usage lifetime. A wet bulb temperature of 29°C or less is recommended. This is equivalent to the following data.

| Temperature          | Humidity           |
|----------------------|--------------------|
| at 35 <sup>0</sup> C | no higher than 64% |
| at 40 <sup>0</sup> C | no higher than 44% |

In order to extend the lifetime of the hard disk, Pro-face recommends you set the Windows [Control panel]-[Power Management option]-[Turn off hard disks] selection to turn the hard disk off when the unit is not being operated. A setting of 5 minutes is recommended.

#### Installation 2

Use the following steps to install the HDD unit in the PL.

# WARNING

Shock Danger! Be sure to unplug the PL unit from its power supply prior to installing the HDD unit.

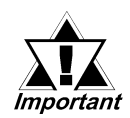

Since the HDD unit is a precision instrument that has a low resistance to shocks, be sure it is neither hit by nor pressed strongly against another object when installing it.

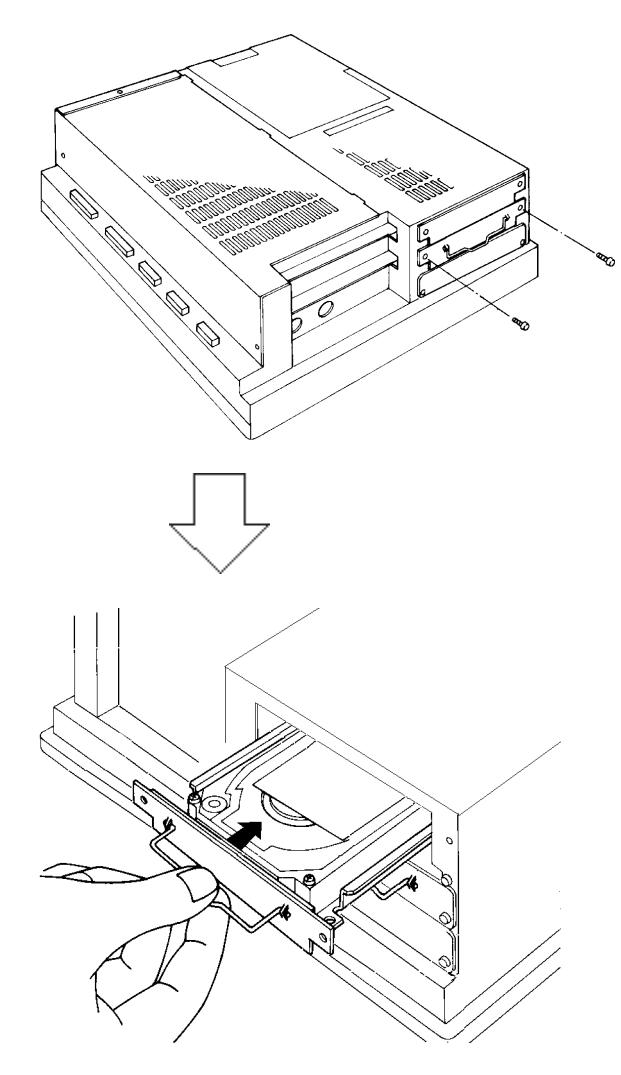

1) Unscrew the expansion slot's two (2) blank panel screws, and remove the blank panel.

- 2)Hold the HDD unit's removal handle and slide the unit slowly into the expansion slot, until the rear face connector is completely inserted into the slot's connector pins.
- 3) Reattach the two (2) expansion slot cover attachment screws.

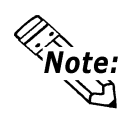

Note: When installing an HDD unit 🖄 in other Expansion Slots, use the above installation procedures.

## 3 Hardware Setup

The HDD unit's installation and system data settings are as follows.

- 1) Install the HDD unit in the PL. Refer to *2 Installation* for details. If the HDD unit is already installed, this step is not necessary.
- 2) Connect a keyboard to the PL.
- **3**) Turn on the PL unit's power supply and use the following steps to set up the system data and recognize the HDD unit.

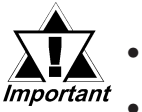

- Normally, use the factory (initial) settings.
- Your PL unit's system data screen menus may differ slightly from these due to installation of newer software.
- The following explanation uses the PL unit's factory settings.
- 4) When the "Press <DEL> to enter SETUP" message appears, press your PC's DEL key.

The Setup utility will start. Select the [Standard CMOS Features] and the following screen will appear.

| CMOS Setup Utility - Copyright (C) 1984-2001 Award Software<br>IDE Primary Master                                                                             |                                                     |                                                                                      |  |
|----------------------------------------------------------------------------------------------------|-----------------------------------------------------|--------------------------------------------------------------------------------------|--|
| IDE HDD Auto-Detection [Pres<br>IDE Primary Slave [Auto<br>Access Mode [Auto<br>Capacity (<br>Cylinder (<br>Head (<br>Precomp (<br>Landing Zone (<br>Sector ( | s Enter]<br>]<br>] MB<br>]<br>]<br>]<br>]<br>]<br>] | Item Help<br>Menu Level ►►<br>To auto-detect the HDD's size,<br>head on this channel |  |
| ↑↓→←: Move Enter:Select +/-/PU/PD:Value F10:Save ESC:Exit F1:General Help<br>E5:Previous Values _ E6:Eail-Safe Defaults _ E7:Optimized Defaults               |                                                     |                                                                                      |  |
| F5:Previous Values F6:Fail-Safe Defaults F7:Optimized Defaults                                                                                                |                                                     |                                                                                      |  |

- 5) Confirm whether "AUTO" is selected in the Master screens. If AUTO is selected in both, disk parameters will be automatically read when the PL is turned ON. If AUTO is not selected, change these settings to AUTO. The factory setting is AUTO and recommended for most users. (When using together with HDD unit.)
- 6) After changing all settings, press the ESC key and select [Save & EXIT Setup] to save the settings. The OS will then start.

## 4 OS Setup

#### Software Design

Your Windows<sup>®</sup> 2000 Multi Language preinstalled hard disk unit contains the following software.

- Microsoft corporation's Windows® 2000 Professional OS
- DMC corporation Mouse Emulation Software (TSC-1310D/DD)
- Keyboard Emulator Keyclick32
- Pro-face's PL utility software and drivers

#### ■ Windows<sup>®</sup> 2000 Setup Procedure

# **Note:** A detailed explanation of the software, as well as a list of the revisions made after the printing of this document can be found in the HDD unit and the Recovery CD-ROM's README.txt files.

- 1) Once the PS-B unit's power is turned ON, this HDD unit's [Windows 2000 Professional Setup] screen, and then the [Welcome to the Windows 2000 Setup Wizard] will appear. Click on [Next].
- 2) The [License Agreement] screen will appear. After reading the contents press [] accept this agreement] if x

After reading the contents, press [I accept this agreement] if you agree, and click [Next] to continue.

- 3) The [Regional Settings] screen will appear. After entering the data for your area, click [Next] to continue.
- 4) The [Personalize Your Software] screen will appear After entering your name [Name] and [Organization], click on [Next] to continue.
- 5) The [Your Product Key] screen will appear.

After entering the product key data, click on [Next] to continue.

6) The [Computer Name and Administrator Password] screen will appear. Enter the [Computer Name and Administrator Password], and [Confirm Password], then click [Next] to continue. When entering the [Computer Name], if the name shown on the display is not correct, you can enter another name. When the computer is connected

to a network, be sure to ask your network manager what is the correct name for this field.

7) The [Date and Time Settings] screen will appear.

After entering these settings, select [Next] to continue.

8) [Network Settings] screen will appear.

Choose whether to use typical or custom settings depending on your PC circumstantce.

9) [Workgroup or Computer Domain] screen will appear.

Choose wheter to make your PC on a network or not depending on your PC circumstance.

10)[Performing Final Tasks] is automatically done by the PS-B. The [Completing the Windows 2000 Setup Wizard] will appear. Press [Finish] and the system will automatically restart.

- 11) When the [Network Identification Wizard] screen and the [Welcom to the Network Identification Wizard] is started, please press [Next]. The [Users of This Computer] screen will appear. After entering the desired settings, press [Next] and then press the [Finish] button.
- 12) The [Selection of a Display] screen will appear.

Select the PL Series name you are using and the diplay size will be adjusted.

The sysytem will automatically restart, now you can use the Windows<sup>®</sup> 2000.

## 5 Multi Language

The Windows<sup>®</sup> 2000 Multi Language Preinstalled Hard Disk Unit contains the following languages:

| Chinese<br>(Simplified)  | English | Hungarian                | Russian |
|--------------------------|---------|--------------------------|---------|
| Chinese<br>(Traditional) | Finnish | Italian                  | Spanish |
| Czech                    | French  | Polish                   | Swedish |
| Danish                   | German  | Portuguese<br>(Brazil)   | Turkish |
| Dutch                    | Greek   | Portuguese<br>(Portugal) |         |

Designating the Language

1) Select the Windows<sup>®</sup> 2000 [Start] menu's [Settings], then [Control Panel] command.

- 2) Select the [Regional Options] command.
- 3) Select the appropriate language from "Menu and dialogs:" in the "General" tab.

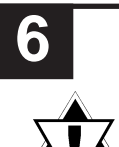

mportant

## **HDD Recovery Procedure**

- After performing hard disk recovery, the PL unit's hard disk is returned to its factory shipped condition.
- A USB-type CD-ROM drive cannot be used to start the Recovery CD. Be sure to use Digital's CD-ROM drive unit (PL-DK200/PSS-CD01).

Use the following steps used to recover the Windows<sup>®</sup> 2000 Multi-Language Preinstalled Hard Disk.

- 1. Insert the Recovery CD's Disk 1 into the CD-ROM drive and turn the PL unit's power ON. Immediately after the power turns ON, keep pressing the [Del] key. The unit's BIOS setup screen will appear.
- 2. Select [CDROM] for [First Boot Device] of [Advanced BIOS Features].

- 3. Press the [F10] key to save the setting and restart the PL unit.
- 4. After the PL unit restarts, the Symantec Ghost<sup>™</sup> will automatically start.
- 5. After the Symantec Ghost<sup>™</sup> starts, the [Question] dialog box will appear. "Partition sizes correct?"
- 6. The volume displayed in New Size will be recovered. After confirming it, press the [Yes] button. To change it, press the [No] button and go to the [Destination Drive Details] dialog box. In the [Destination Drive Details] dialog box, change the size of the New Size and press the [OK] button.
- 7. The [Question] dialog box will appear. Press the [Yes] button. It will be reconfirmed that the data of the hard disk is all reset to the original values at the time of delivery.

"Proceed with disk restore?

Destination drive will be permanently overwritten."

- 8. The Recovery CD's Disk 1's hard disk recovery program will start. After a while, the [Span Volume [1] Done] dialog box will appear. Replace the Recovery CD's Disk 1 in the CD-ROM drive with the Recovery CD Disk 2 and press the [OK] button. Follow the same step for the Recovery CD Disk 3 and press the [OK] button.
- 9. After the recovery operation finishes, Symantec Ghost<sup>TM</sup> finishes and the following message will appear. After the message appears, turn off the power supply of the unit.

"Please turn off the computer."

- 10. After turning on the power supply once again, push the [DEL] key to go to the BIOS Setup Screen.
- 11. In the Setup screen, set Load Optimized Defaults to reset all BIOS settings to their original values at the time of delivery. When using FD, set [1.44M, 3.5 in] for [Drive A] of [Standard CMOS Features]. Press the [F10] key to save the settings and restart the unit.
- 12. After the unit restarts, set up your OS.  $\checkmark$  Reference  $\checkmark 4 \text{ OS Setup}$

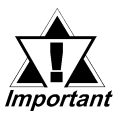

- If the hard disk unit breaks down due to a hardware problem, (Ex. if BIOS cannot find the hard disk, if the hard disk's lifetime expires, or it breaks down), Symantec Ghost<sup>™</sup> cannot recover the hard disk. Pro-face recommends that in this case you contact your local PL distributor for instructions about hard disk recovery or replacement.
- Pro-face does not guarantee the preservation of any data stored on the HDD unit if the HDD unit has an accident, malfunctions or is damaged in any way. Therefore, the regular backing up of important HDD unit data to either floppy disks, or other type of suitable magnetic media is strongly recommended.

## 7 When using PL-B920 Series Unit

The connection method used can be via either a serial or USB interface. Also, the type of OS and Touch Panel Device Driver (mouse emulator) used will depend on the type of connection method used for the display and for the touch panel.

| Display Type | <b>Touch Panel Connection</b> | Touch Panel Device Driver (Mouse Emulator)                     |
|--------------|-------------------------------|----------------------------------------------------------------|
| PL-DU6900    | Serial (RS-422)               | U-TP (Gunze Inc.) <sup>*1 *2</sup>                             |
| PL-DU7900    | USB                           | USB Touch Panel Device Driver <sup>*2</sup> (included with DU) |
| FP-2500      | Serial (RS-232C)              | Perform calibration                                            |
| FP-2600      | USB                           | *3                                                             |
| FP-790       | Serial (RS-232C)              | U-TP (Gunze Inc.) <sup>*1 *2</sup>                             |

\*1 For product details, please contact your local PL distributor or representative.

\*2 Use the [Control Panel] area's [Add/Remove Programs] feature to remove the [Universal Pointer Device Driver]. Then, install the [Touch Panel Device Driver].

\*3 Use the [Control Panel] area's [Add/Remove Programs] feature to remove the [Universal Pointer Device Driver].

Use the "RUN" feature to start up the [C:\Proface\Updd\Setup.exe] file. When the list of drivers appears, select "Digital.TSC-1310D Series.USB" and follow the instructions given to complete the driver installation.

When the connection method is changed to USB, the following BIOS level System settings must also be changed.

**Reference** BOX-Type Industrial Computer PL-B920 Series User Manual Chapter 5 - System Setup

| System Setting Menu    | Setting Item                            | USB Setting |
|------------------------|-----------------------------------------|-------------|
| Integrated Derinherals | USB Controller<br>Onboard Serial Port 4 | Enabled     |
| integrated Peripherals |                                         | Disabled    |
| PnP/PCI Configuration  | Assign IRQ For USB                      | Enabled     |

When the DU display unit is used, the PL's dip switch settings must also be changed. For details,

# **Reference** BOX-Type Industrial Computer PL-B920 Series User Manual 2.4 PL Part Names and Features

#### - Note

Please be aware that Digital Electronics Corporation shall not be held liable by the user for any damages, losses, or third party claims arising from the uses of this product. Digital Electronics Corporation

8-2-52 Nanko Higashi, Suminoe-ku, Osaka

559-0031, Japan

URL : http://www.pro-face.com/

© 2004 Digital Electronics Corporation All rights reserved. 070447D .PL-HDX920-W2K-MULTI-MM04 2006.5 JM/A